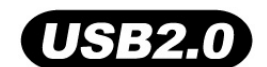

# 32MB–4GB JetFlash™

# Manuel d'utilisation

P/N TS32M-2GJF2B TS64M-512MJF2L TS4GJF2C

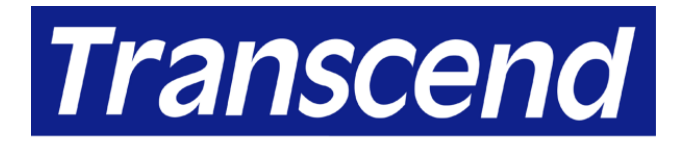

Your Supplier, Your Partner, Your Friend.

## Sommaire

## Introduction

| Contenu de la boite | 1 |
|---------------------|---|
| Caractéristiques    | 1 |
| Système requis      | 1 |

## Installation du pilote

| Installation pour Windows 98SE                 | 2 |
|------------------------------------------------|---|
| ,<br>Installation pour Windows Me, 2000, et XP | 2 |
| Installation pour Mac OS 9.0 ou ultérieur      | 2 |
| nstallation pour Linux Kernel 2.4 ou ultérieur | 2 |

## Fonction de Sécurité

| Types de Partition                                      | 3 |
|---------------------------------------------------------|---|
| Fonction de Sécurité pour Windows 98SE, Me, 2000, et XP | 4 |
| Accéder aux données dans l'Espace Sécurisé              | 5 |
| Se déconnecter de l'Espace Sécurisé                     | 7 |
| Changer son Mot de Passe                                | 8 |
| Si vous avez oublié votre Mot de Passe                  | 9 |

## Fonction de verrou du PC (PC-Lock)

| Fonction PC-Lock pour Windows 98SE, Me, 2000, et XP | 9  |
|-----------------------------------------------------|----|
| Verrouiller votre Ordinateur                        | 10 |
| Déverrouiller votre Ordinateur                      | 11 |

## Fonction de Démarrage (Boot-Up)

| Système requis pour la Fonction de Démarrage  | .12 |
|-----------------------------------------------|-----|
| Fonction de Démarrage pour Windows 98SE et Me | .12 |
| Fonction de Démarrage pour Windows XP         | .13 |
| Fonction de Reconfiguration                   | .16 |

## Déconnecter en toute sécurité sa JetFlash

| Déconnecter sa JetFlash sous Windows 98SE            |    |
|------------------------------------------------------|----|
| Déconnecter sa JetFlash sous Windows Me, 2000, et XP | 18 |
| Déconnecter sa JetFlash sous Mac OS                  | 18 |
| Déconnecter sa JetFlash sous Linux                   | 18 |
| Désinstaller le Pilote sous Win98                    | 19 |
| Dépannage                                            | 20 |
| Spécifications                                       | 22 |
| Pour Commander                                       | 22 |
| La Garantie Limitée de JetFlash                      |    |

### Introduction

Merci d'avoir fait l'acquisition de votre **JetFlash**<sup>™</sup> Transcend. Ce petit appareil a été conçu pour accélérer l'échange d'un grand nombre de données entre n'importe quel ordinateur de bureau ou portable muni d'un port USB. Avec une capacité de stockage beaucoup plus importante et avec un temps de transfert des données beaucoup plus rapide que les appareils de stockage portables habituels, le **JetFlash** peut remplacer les disquettes et les disques durs. De plus, sa maniabilité, sa grande capacité de rétention de données et son design impressionnant vous offriront une toute nouvelle expérience.

### Contenu de la boite

L'emballage de votre JetFlash comprend:

- JetFlash
- Etiquette
- Cordon à mettre autour du cou
- CD-ROM d'installation
- Cordon d'extension USB
- Guide d'installation rapide

### Caractéristiques

- Pleinement compatible aux spécifications USB 2.0
- Installation facile plug & play
- Fonction Sécurité: protection par mot de passe
- Fonction de verrou de son PC : Faire de JetFlash la clé qui verrouille votre ordinateur.
- Fonction de démarrage : Peut faire de votre JetFlash une unité de démarrage
- Fonction de Reconfiguration : Reconfigurer **JetFlash** avec les paramètres constructeurs.
- Pas de pilote nécessaire (sauf sous Windows 98SE : CD-ROM d'installation fournit)
- Alimenté par le port USB. Pas de batteries ou alimentation extérieure nécessaire
- Témoin DEL: DEL témoin du statut de fonctionnement du JetFlash

### Système Requis.

- Ordinateur Personnel ou portable équipé d'un port USB.
- Système d'exploitation : Windows<sup>®</sup> 98SE, Windows<sup>®</sup> Me, Windows<sup>®</sup> 2000 ou Windows<sup>®</sup> XP. Mac<sup>™</sup> OS 9.0 ou ultérieur, Linux<sup>™</sup> kernel 2.4 ou ultérieur.

## Installation du Pilote

### Installation pour Windows 98SE

1. Insérer le CD de Pilote dans votre lecteur CD-ROM (fonction Auto-Run supportée). Cliquer sur le bouton **Win98 Driver**.

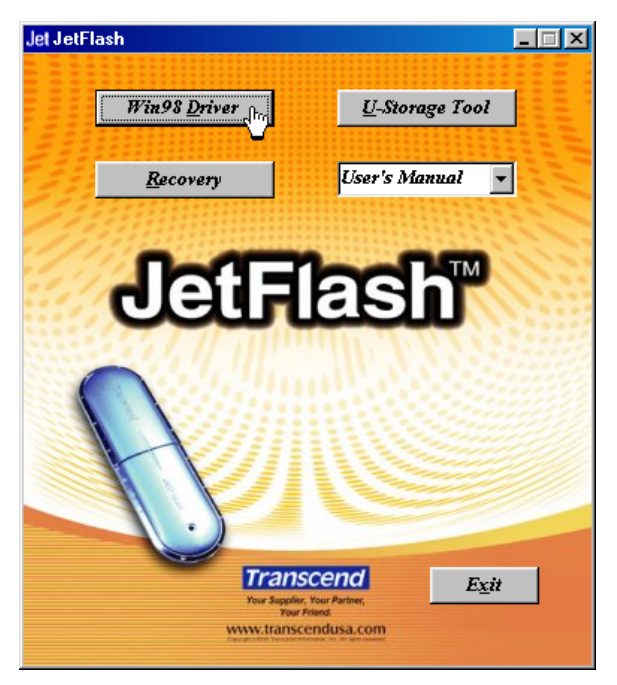

- 2. Suivez les instructions sur l'écran pour terminer l'installation.
- 3. Branchez votre **JetFlash** dans un port USB disponible. Un nouveau **Disque Amovible** avec une nouvelle lettre apparaît dans la fenêtre **Mon Ordinateur**.

### Installation pour Windows Me, 2000, et XP

Aucun pilote n'est nécessaire. Ces systèmes ont des pilotes intégrés qui vont aussitôt reconnaître la **JetFlash**. Connectez simplement la **JetFlash** dans le port USB disponible, et Windows va installer les fichiers nécessaires à l'utilisation de votre appareil. Un nouveau **disque amovible** avec une nouvelle lettre va apparaître dans la fenêtre **Mon Ordinateur**.

### Installation pour Mac OS 9.0 ou ultérieur

Aucun pilote n'est nécessaire. Connectez simplement votre **JetFlash** dans le port USB disponible et votre ordinateur va automatiquement la détecter. Une nouvelle icône va apparaître sur le bureau.

### Installation pour Linux Kernel 2.4 ou ultérieur

Aucun pilote n'est nécessaire. Connectez simplement votre **JetFlash** dans le port USB disponible et procéder comme suit :

- Exemple: 1. Créer un répertoire pour la JetFlash d'abord : mkdir /mnt/jetflash
  - 2. « mountez » la **JetFlash :** mount –a –t msdos /dev/sda1 /mnt/jetflash

## Fonction de Sécurité

Vous devez utiliser le **U-Storage Tool** présent sur le CD de Pilotes pour activer la fonction de sécurité. Avant d'utiliser **U-Storage Tool**, veuillez lire attentivement les paragraphes suivants.

- La fonction de sécurité n'est pas supportée sous Mac et Linux.
- Pour utiliser la fonction de sécurité, vous devez être connecté sous Windows en tant qu'Administrateur.

### **Types de Partition**

Le **U-Storage Tool** peut être utilisé pour partitionner **JetFlash** en trois types de partitions différentes. Avant d'effectuer l'opération, vous devez comprendre les concepts et termes suivants.

#### Type 1: "Espace Public Seulement"

Ceci est la partition par défaut de **JetFlash**. Elle correspond au volume total de **JetFlash** et accessible par tous. Aucun espace de sécurité n'est établi.

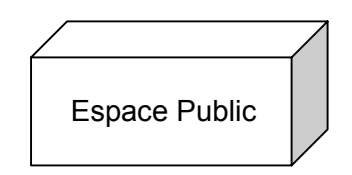

"Espace Public Seulement"

#### Type 2: "Espace Sécurisé Seulement"

Ceci est la partition sécurisée de **JetFlash**. Elle protège vos données dans l'Espace Sécurisé par un mot de passe

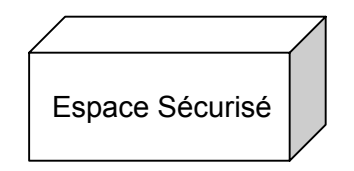

"Espace Sécurisé Seulement"

#### Type 3: "Espace Public et Sécurisé"

**JetFlash** est partitionnée comme une partition unique LUN (Logical Unit Number), qui contient elle-même un **Espace Public** et un **Espace Sécurisé**. Les données protégées par mot de passe se trouvent dans l'**Espace Sécurisé**. L'accès aux données dans **l'Espace Public** n'est pas limité.

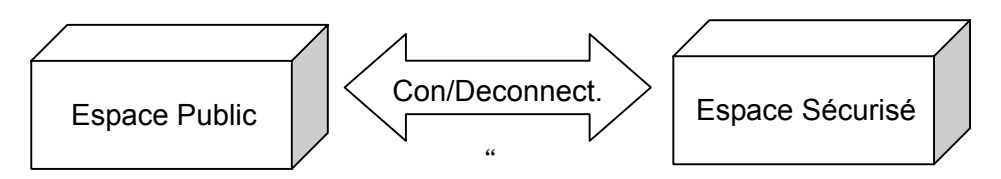

Espace Public et Sécurisé"

### Fonction de Sécurité pour Windows 98SE, Me, 2000 et XP

La configuration par défaut de votre JetFlash est « Espace Public Seulement ». Pour établir un Espace Sécurisé sur votre JetFlash, suivez la procédure ci dessous pour partitionner votre JetFlash en tant que « Espace Sécurisé Seulement » ou « Espace Public ou Sécurisé ».

 Insérez le CD de Pilotes dans votre lecteur de CD-ROM (Auto Run supporté). Branchez votre JetFlash sur un port USB disponible de votre ordinateur et sélectionnez le bouton U-Storage Tool.

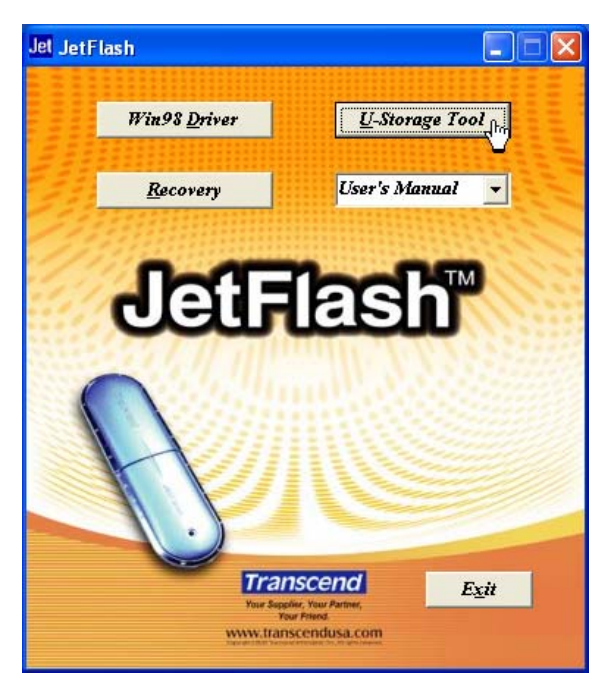

2. Sélectionnez le bouton Create Partition dans la fenêtre U-Storage.

| 🛷 U-Storage     |                   |
|-----------------|-------------------|
| 6               | Help Exit         |
| Basic Features  | Advanced Features |
| Login           | Create Boot Disk  |
| Manage Password | PC Lock           |
|                 |                   |

- 3. Sélectionnez le type de partition que vous désirez.
  - a. Pour partitionner votre JetFlash avec le type par défaut, « Espace Public Seulement », choisissez Espace Public Seulement et faire OK
  - b. Pour partitionner votre JetFlash avec le type « Espace Sécurisé Seulement », choisissez Espace Sécurisé Seulement et faire OK.
  - c. Pour partitionner votre JetFlash avec le type « Espace Public et Sécurisé »,

sélectionnez **Espace Public et Sécurisé** et entrez la capacité de mémoire que vous souhaiter allouer à **l'Espace Sécurisé**.

| Ś                                                                                                    | 🛷 Create Partition 🛛 🔀                  |            |        |  |
|----------------------------------------------------------------------------------------------------|-----------------------------------------|------------|--------|--|
|                                                                                                    | U-Storage                               |            |        |  |
| There are three modes of partition that you can choose to use.<br>Data in the security area will not be visible until correct passwor<br>is entered. If you want the entire drive to be public, select"Pub<br>Area Only (Single Parition)". If you want two partitions in one<br>drive, select "Public and Security Area (Dual Partiton)". |                                         |            |        |  |
| 2                                                                                                    | C Public Area Only (Single Pa           | artition)  |        |  |
|                                                                                                    | C Security Area Only (Single Partition) |            |        |  |
|                                                                                                    | Public and Security Area (I             | Dual Parti | ition) |  |
|                                                                                                    | Total Storage Size :                    | 124.9      | МВ     |  |
|                                                                                                    | Security Partition Area :               | 60         | MB     |  |
|                                                                                                    | Progress :                              |            |        |  |
|                                                                                                    |                                         |            |        |  |
|                                                                                                    | New Password :                          | ****       |        |  |
|                                                                                                    | Password Hint : My Birthday             |            |        |  |
|                                                                                                    | ок                                      |            | Cancel |  |

- i. La taille minimum allouable à **l'Espace Sécurisé** est de 2 Mo, et le maximum ne peut pas excéder ou égaler la **capacité totale de stockage**.
- ii. Rentrez un nouveau Mot de Passe (Maximum 8 caractères)
- iii. Rentrez un **Rappel de Mot de Passe (Password HINT)**, pour vous rappeler de votre nouveau **Mot de Passe**.
- iv. Sélectionnez OK.
- 4. La fenêtre **Warning** va apparaître pour vous rappeler de sauvegarder toutes vos données présentes sur le **JetFlash**. Appuyez sur **Oui** pour continuer ou **Non** pour arrêter.

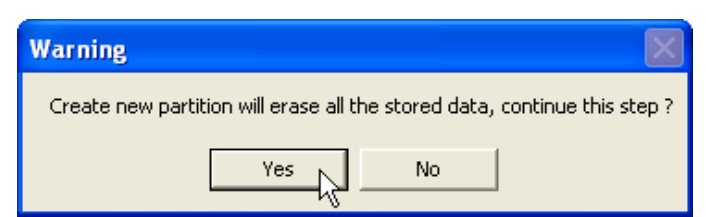

5. Quand la partition est terminée, la fenêtre **Resize Information** va apparaître. Sélectionnez **OK**.

| Resize information 🛛 🔀        |
|-------------------------------|
| Resize finished successfully. |
| ОК                            |

### Accéder aux données dans l'Espace Sécurisé

1. Branchez votre JetFlash et double-cliquez sur l'icône U-Storage dans l'Espace Sécurisé.

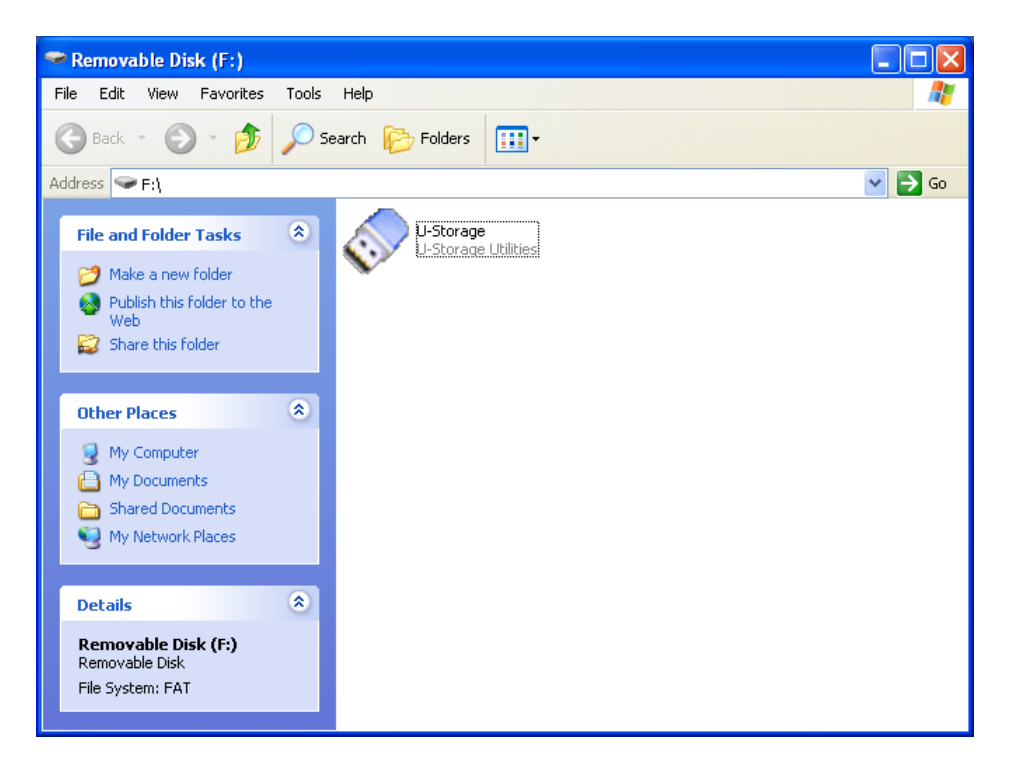

2. Sélectionnez le bouton Login dans la fenêtre de U-Storage.

| 💸 U-Storage      |                   |
|------------------|-------------------|
| 6                | Help Exit         |
| Basic Features   | Advanced Features |
| Login            | Create Boot Disk  |
| Manage Password  | PC Lock           |
| Create Partition |                   |

3. Entrer le Mot de Passe correct et pressez OK.

| \$<br>🖻 Login 🛛 🔀                                                                                                    |
|----------------------------------------------------------------------------------------------------|
| U-Storage<br>You can login security area due password, if you<br>have not set password click OK to proceed, If you<br>have previously set the password enter it now to<br>proceed, If you have forgotten your password click<br>on Hint button.<br>Password : **** |
|                                                                                                    |
| OK Hint Cancel                                                                                                    |

- Si le Rappel de Mot de Passe (Hint) a été configuré pendant la procédure de partition, vous pouvez sélectionner le bouton Hint pour afficher votre Rappel de Mot de Passe et vous aider à retrouver votre Mot de Passe.
- Vous avez trois essais pour entrer le mot de passe correct. Après ces trois essais, le

message suivant apparaîtra. Débranchez votre **JetFlash** et rebranchez la de nouveau pour avoir encore trois essais et ainsi pouvoir accéder à la **l'Espace Sécurisé**.

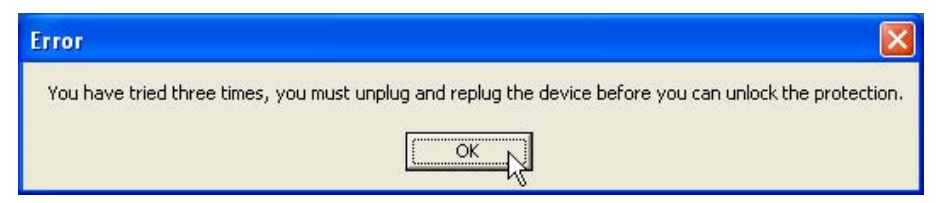

4. Le message suivant va apparaître. Vérifiez qu'aucune donnée n'est en cours de transfert vers ou depuis votre **JetFlash** avant de vous connecter/déconnecter, et cliquez **OK**.

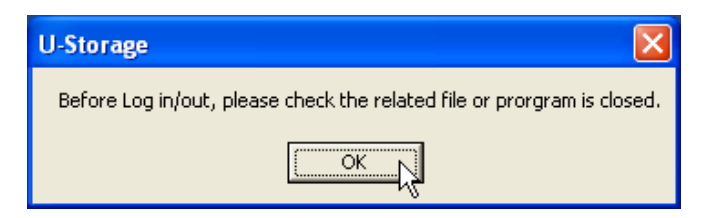

5. Une fenêtre **Disque Amovible** va apparaître. Vous pouvez accéder à **l'Espace Sécurisé**.

| 🗢 Removable Disk (F:)                                                                                                    |                    |          |
|----------------------------------------------------------------------------------------------------|--------------------|----------|
| File Edit View Favorites Tools                                                                                                    | Help               | <b>A</b> |
| 🕝 Back 👻 🕥 🕆 🏂 🔎 Se                                                                                                    | arch 🎼 Folders 📰 - |          |
| Address 🖙 F:\                                                                                                    |                    | 💙 🄁 Go   |
| File and Folder Tasks     Image: Constraint of the state       Image: Constraint of the state     Image: Constraint of the state       Image: Constraint of the state     Image: Constrate |                    |          |
| Other Places     Image: Computer       Image: My Computer     Image: My Documents       Image: Shared Documents     Image: Shared Documents       Image: My Network Places     Image: My Network Places                                                                                                    |                    |          |
| Details (F:)<br>Removable Disk (F:)<br>Removable Disk<br>File System: FAT                                                                                                    |                    |          |

Après la connexion, l'icône 
 va apparaître dans la barre de tâche. Vous pouvez accéder, avec le click droit sur l'icône 
 , au U-Storage, vous Déconnecter, ou Sortir.

| U-Storage |  |
|-----------|--|
| Logout    |  |
| Exit      |  |

#### Se Déconnecter de l'Espace Sécurisé.

1. Assurez vous que tous vos fichiers sont fermés et qu'aucune donnée n'est en cours de transfert depuis ou vers votre **JetFlash**.

- Sous Windows 2000, le Gestionnaire de Fichier doit être fermé lui aussi.
- Double cliquez sur l'icône A dans la barre de tâche et le message suivant devrait apparaître. Fermez toutes vos applications et vos documents en cours d'utilisation sur votre JetFlash et sélectionnez OK pour vous déconnecter. Une fois déconnecté de l'Espace Sécurisé, seules les données de l'Espace Public sont accessibles.

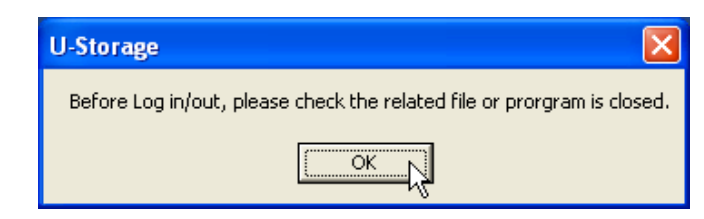

#### Changer de Mot de Passe

1. Double cliquez sur l'icône 🛷 dans la barre de tâche et sélectionner **U-Storage**.

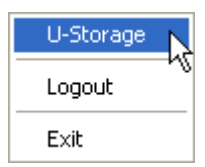

2. La fenêtre U-Storage apparaît. Sélectionner le bouton Manage Password

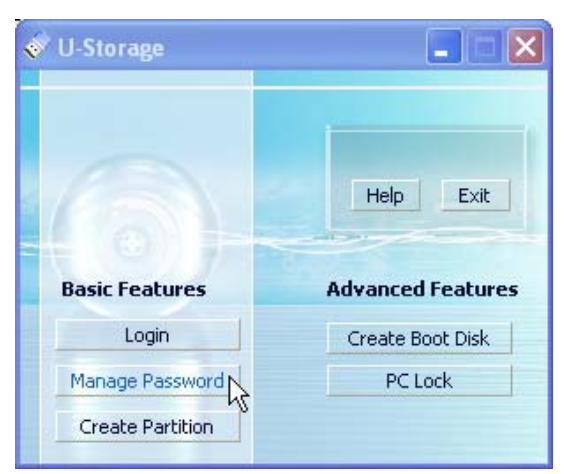

3. Rentrez votre ancien Mot de Passe (**Old Password**) et rentrer votre nouveau Mot de Passe dans **New Password** et **Confirm New Password**. (maximum 8 caractères pour le nouveau mot de passe. )

| \$ | 🛷 Manage Password 🛛 🛛 🗙                                                                         |                                                                   |  |  |
|----|-------------------------------------------------------------------------------------------------|-------------------------------------------------------------------|--|--|
|    | U-Storage<br>This will be your administr<br>the password enter the o<br>password and then confi | rative password. To change<br>old password and enter a new<br>rm. |  |  |
|    | Old Password :                                                                                  | ****                                                              |  |  |
|    | New Password :<br>Confirm New Password :                                                        | ****                                                              |  |  |
|    | Password Hint :                                                                                 | My Number                                                         |  |  |
| L  | ок 💦                                                                                            | Cancel                                                            |  |  |

- 4. Entrer un rappel de mot de passe (**Password Hint**) pour vous rappeler de votre nouveau mot de passe.
- 5. Sélectionner OK. La fenêtre Confirmation apparaît.

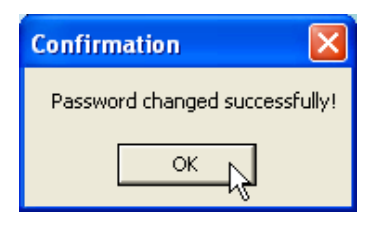

6. Sélectionner **OK** pour fermer cette fenêtre.

### Si vous avez oublié votre Mot de Passe.

Quand vous avez oublié votre mot de passe, vous pouvez utiliser le rappel de mot de passe (**Password Hint**) pour vous en rappeler. Si malgré cela vous ne pouvez pas retrouver votre mot de passe, tout ce que vous pouvez faire est de lancer **U-Storage Tool** pour re-partitionner votre **JetFlash**. Cependant, toutes vos données seront perdues. Vous pourrez sauvegarder les données de la l'Espace Public mais toutes les données de l'Espace Sécurisé seront perdues.

## Fonction de verrou du PC

Lorsque la fonction **PC-Lock** est activée, vous pouvez utiliser votre **JetFlash** comme la clé qui protège l'accès à votre ordinateur par d'autres utilisateurs.

- La fonction **PC-Lock** n'est pas supportée sous Mac et Linux.
- Pour utiliser la fonction **PC-Lock**, vous devez avoir les droits d'Administrateurs sous Windows.

### Fonction PC-Lock pour Windows 98SE, Me, 2000, et XP

 Insérer le CD de Pilotes dans votre lecteur CD-ROM (Auto Run supporté). Branchez votre JetFlash dans un port USB disponible de votre ordinateur et sélectionnez le bouton U-Storage Tool.

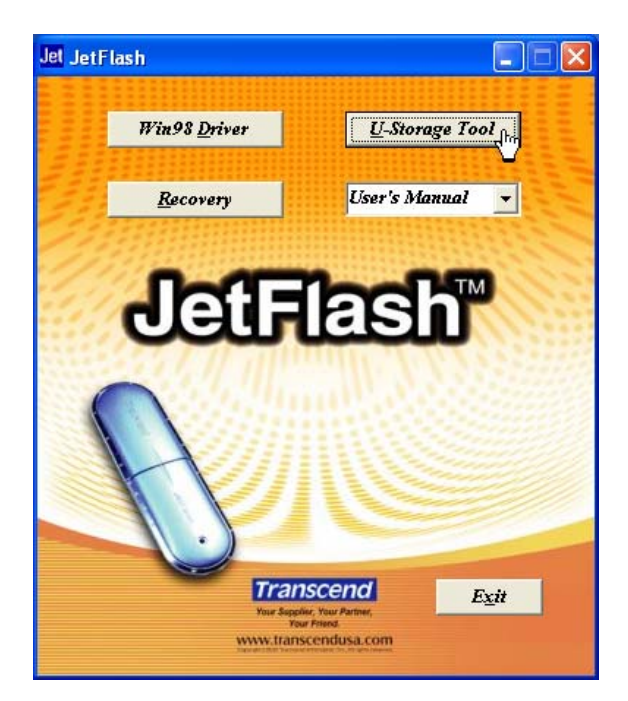

2. La fenêtre U-Storage apparaît. Sélectionnez le bouton PC-Lock.

| 💞 U-Storage      |                   |
|------------------|-------------------|
| 6                | Help Exit         |
| Basic Features   | Advanced Features |
| Login            | Create Boot Disk  |
| Manage Password  | PC Lock           |
| Create Partition |                   |

3. La fenêtre **Lock Host Setup** apparaît. Sélectionnez le **Lock Expired Time** désiré et appuyez sur le bouton Start pour activer la fonction **PC Lock**.

| Lock Host Setup    |     |         | X      |
|--------------------|-----|---------|--------|
| -                  |     |         | Start  |
| Lock Expired Time: | 1 🔹 | Hour(s) | Cancel |
|                    | 1   |         |        |
|                    | 2   |         |        |
|                    | 3   |         |        |
|                    | 4   |         |        |
|                    | 6   |         |        |
|                    | 8   |         |        |
|                    | 12  |         |        |

4. L'icône *A* apparaît dans la barre de tâche pour vous indiquer que la fonction **PC-Lock** est active.

### Verrouiller votre Ordinateur

Après avoir activé la fonction **PC-Lock**, votre ordinateur sera verrouillé à chaque fois que vous

débrancherez votre **JetFlash**. Si votre ordinateur est verrouillé, vous verrez apparaître le message de verrou suivant.

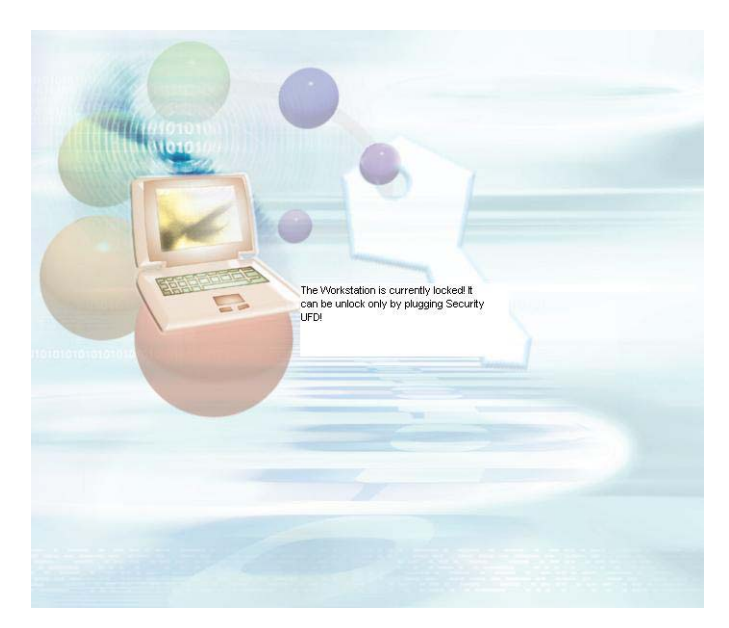

 Si vous voulez verrouiller votre ordinateur seulement après que l'ordinateur soit éteint, vous devez d'abord éteindre la machine avant de débrancher votre JetFlash

#### Déverrouiller votre Ordinateur

Pour déverrouiller votre ordinateur, vous devez rebrancher votre **JetFlash**. Le message de verrou sur votre écran disparaîtra et vous pouvez à nouveau utiliser votre ordinateur normalement.

Pour désactiver la fonction PC-Lock, cliquez droit sur l'icône *dans* la barre de tâche et sélectionner Stop Host Lock pour désactiver cette fonction.

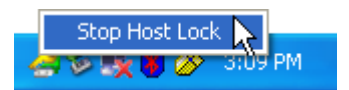

 Le statut verrou sera automatiquement désactivé lorsque la période de verrou sélectionnée aura expiré.

### Fonction de Démarrage

Pour les systèmes utilisant Windows 98SE, Me, ou XP, **JetFlash** peut être configuré en tant que Boot Disk MS-DOS. Au-delà de l'exécution de cette procédure, **JetFlash** peut être utilisé pour démarrer votre ordinateur, vous permettant d'exécuter des programmes MS-DOS. Ceci ne fait pas de **JetFlash** un disque de secours pour Windows, comme les fichiers de démarrage Windows ne sont pas mis dans votre **JetFlash**. Après avoir démarré avec **JetFlash**, si vous souhaitez entrer dans Windows, vous devez alors démarrer Windows depuis votre disque dur ou un disque de secours au préalable créé.

 La fonction Boot-Up n'est pas supportée sous les systèmes d'exploitation Windows 2000, Mac, ou Linux. Pour utiliser la fonction Boot-Up, vous devez vous logger dans Windows OS avec les droits
 Administrateur.

#### Système requis pour la Fonction de Démarrage

- Un ordinateur de bureau ou portable supportant USB-ZIP ou USB-HDD en tant que premier appareil de démarrage dans le BIOS
- Windows 98SE, Me, ou XP se trouvant sur le lecteur C
- Aucun programme anti-virus installé doit être éteint.

### Fonction Démarrage pour Windows 98SE et Me

1. Insérer le CD pilote dans le lecteur de CD-ROM (supporté Auto-Run). Connecter votre **JetFlash** dans un port USB disponible de votre ordinateur et sélectionner le bouton **U-Storage Tool**.

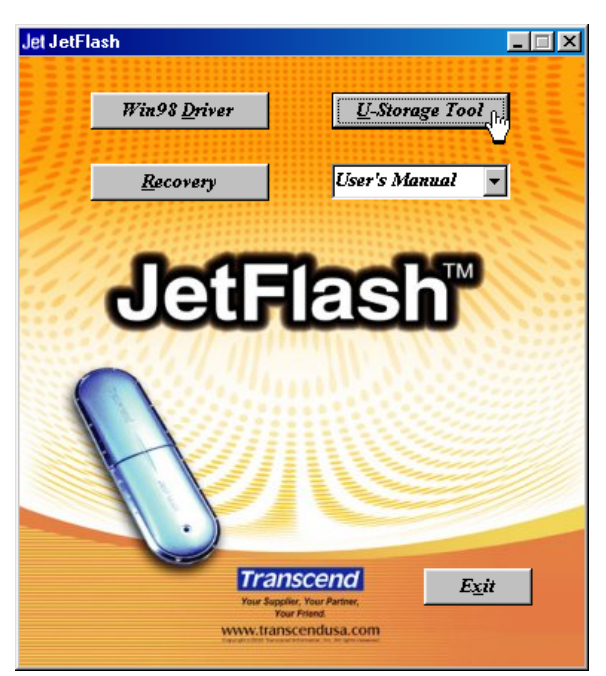

2. La fenêtre **U-Storage** apparaîtra. Sélectionner le bouton **Create Boot Disk**.

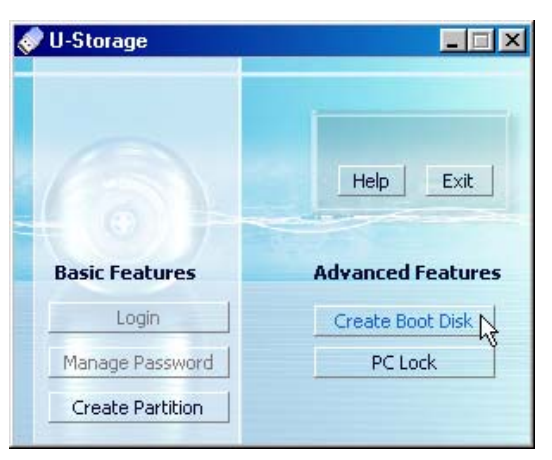

3. La fenêtre Create Boot Disk apparaîtra, sélectionner le type de boot-up dont vous avez besoin

(USB HDD ou USB ZIP, celui ayant été réglé en tant que **premier appareil de démarrage** dans le BIOS) et sélectionner OK.

| <            | Create Boot Disk U-Storage To use the boot function, the BIOS of your computer should support booting from USB-HDD or USB-ZIP. Please contact your manufacturer for further details wheth the prover former USD Direct The details |
|--------------|----------------------------------------------------------------------------------------------------|
| ALC: N. LONG | be made as a Boot Disk running on Windows 985E,<br>ME and XP. You need to make a boot floppy disk and<br>insert it to drive "A" to create a boot disk on<br>Windows XP.                                                            |
|              | C USB-HDD                                                                                                    |
|              | • USB-ZIP                                                                                                    |
|              | Ok R Cancel                                                                                                    |

- ◆ Le type boot-up **USB-HDD** n'est pas supporté dans Windows Me.
- 4. Le message **Warning** apparaîtra. S'assurer d'avoir procédé à une sauvegarde (backup) de tous les fichiers sur votre **JetFlash**. Sélectionner **Yes** pour continuer ou **No** pour sortir.

| Warning        |                                                            | ×  |
|----------------|------------------------------------------------------------|----|
| This step will | rmat the device and erase all data. Do you want to continu | e? |
|                | Yes <u>N</u> o                                             |    |

5. La fenêtre de **Confirmation** apparaîtra. **JetFlash** est prêt à être utilisé en tant que Disque Bootable MS-DOS. Sélectionner **OK** pour fermer la fenêtre.

| Confirmation 🔀                                         |
|--------------------------------------------------------|
| Boot disk make successfully, please replug the device. |
| []                                                     |

- Quand vous avez complété ce processus, les fichiers nécessaires à la fonction Boot-Up seront contenus dans votre JetFlash. Ne retirer aucun de ces fichiers autrement la fonction Boot-Up ne fonctionnera pas.
- Si USB HDD est sélectionné, le prompt C:\> apparaîtra après avoir utilisé JetFlash pour démarrer. Si USB ZIP est sélectionné, le prompt A:\> apparaîtra à l'écran.

#### Fonction Démarrage pour Windows XP

- 1. Insérer une nouvelle disquette dans le lecteur (A:).
- Rentrer dans la fenêtre My Computer et sélectionner à la droite l'icône Floppy Disk (A:). Sélectionner Format... à partir du menu déroulant.

| Folders T                          |                                                                                                    |
|------------------------------------|----------------------------------------------------------------------------------------------------|
|                                    | 💌 🛃 Go                                                                                                    |
| Files Stored on This Computer      |                                                                                                    |
| Shared Documents Tommy's Documents |                                                                                                    |
| Local Disk (C:)                    |                                                                                                    |
| Devices with Removable Storage     |                                                                                                    |
| CD Drive (F:)                      |                                                                                                    |
|                                    | Folders       Files Stored on This Computer         Files Stored on This Computer       Image: Computer         Image: Shared Documents       Image: Computer         Hard Disk Drives       Image: Computer         Image: Computer       Image: Computer         Image: Computer       Image: Comp |

3. Sélectionner Create an MS-DOS Startup Disk et ensuite Start.

| Format 3½ Floppy (A:)          | ? 🛛      |
|--------------------------------|----------|
| Capacity:                      |          |
| 3.5", 1.44MB, 512 bytes/sector | R        |
| File system                    |          |
| FAT                            | .~       |
| Allocation unit size           |          |
| Default allocation size        | $\times$ |
| Volume label                   |          |
| Format options                 |          |
| Enable Compression             |          |
| (                              |          |
| Start Clo                      | se       |

4. Sélectionner OK.

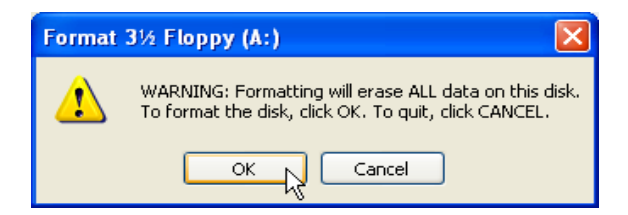

5. Sélectionner **OK** pour compléter le format.

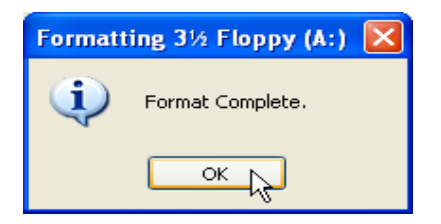

 Insérer le CD Pilote dans le lecteur de CD-ROM (supporté Auto-Run). Connecter votre JetFlash sur un port USB disponible de votre ordinateur et ensuite sélectionner le bouton U-Storage Tool.

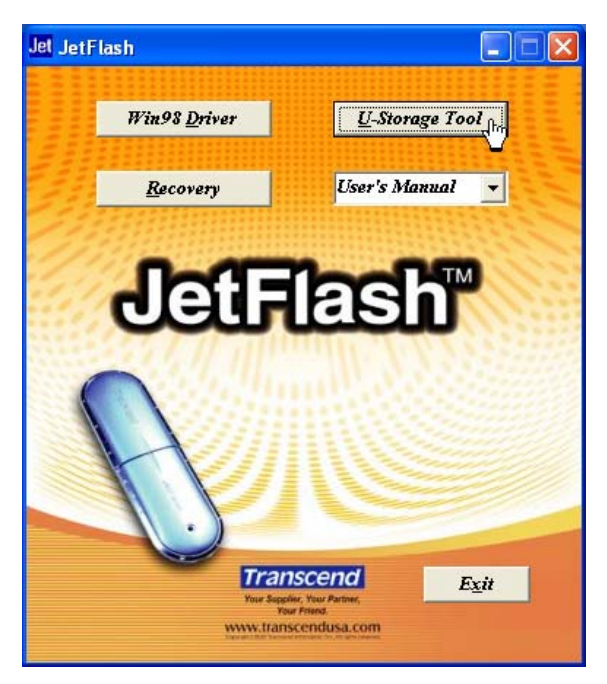

7. La fenêtre U-Storage apparaîtra. Sélectionner le bouton Create Boot Disk.

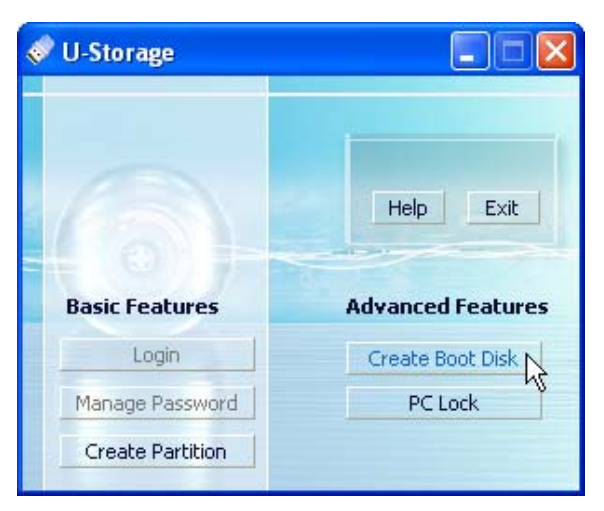

8. La fenêtre Create Boot Disk apparaîtra. Sélectionner USB ZIP et ensuite OK.

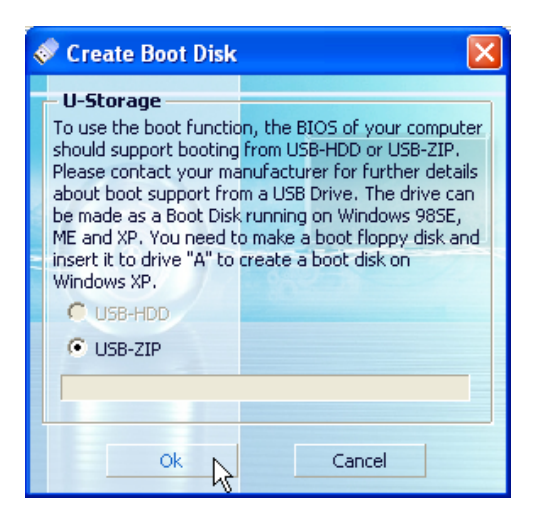

- Le type boot-up **USB-HDD** n'est pas supporté dans Windows XP.
- Le message Warning apparaîtra. S'assurer d'avoir procédé à un secours informatique (backup) une sauvegarde de tous les fichiers de votre JetFlash. Sélectionner Yes pour continuer ou No pour sortir.

| Warning                                                                       |
|-------------------------------------------------------------------------------|
| This step will format the device and erase all data. Do you want to continue? |
| Yes No                                                                        |

10. La fenêtre **Confirmation** apparaîtra. **JetFlash** est prêt à être utilisé en tant que Disque Bootable MS-DOS. Sélectionner **OK** pour fermer la fenêtre.

| Confirmation                          |                    |
|---------------------------------------|--------------------|
| Boot disk make successfully, please r | replug the device. |
| ОК                                    |                    |

 Quand vous avez complété ce processus, les fichiers nécessaires à la fonction Boot-Up seront contenus dans la JetFlash. Ne retirer aucun de ces fichiers autrement la fonction Boot-Up ne fonctionnera pas.

### Fonction de Reconfiguration

Si votre **JetFlash** est endommagée, vous pouvez utiliser le logiciel **Recovery** pour restaurer les paramètres par défaut. Avant d'utiliser la fonction, lisez attentivement le paragraphe ci dessous.

- La fonction **Recovery** n'est pas supportée sous Mac et Linux.
- Pour utiliser la fonction **Recovery**, vous devez avoir les droits d'Administrateurs sous Windows
- Utiliser Recovery effacera toutes vos données présentes sur votre JetFlash.
- Si des bloques mémoires de la puce mémoire Flash de JetFlash sont endommagés, la capacité de mémoire disponible sur la JetFlash après utilisation de Recovery sera inférieure à la capacité originale.
- 1. Insérer le CD pilote dans le lecteur de CD-ROM (supporté Auto-Run). Connecter votre **JetFlash** dans un port USB disponible de votre ordinateur et sélectionner le bouton **Recovery**.

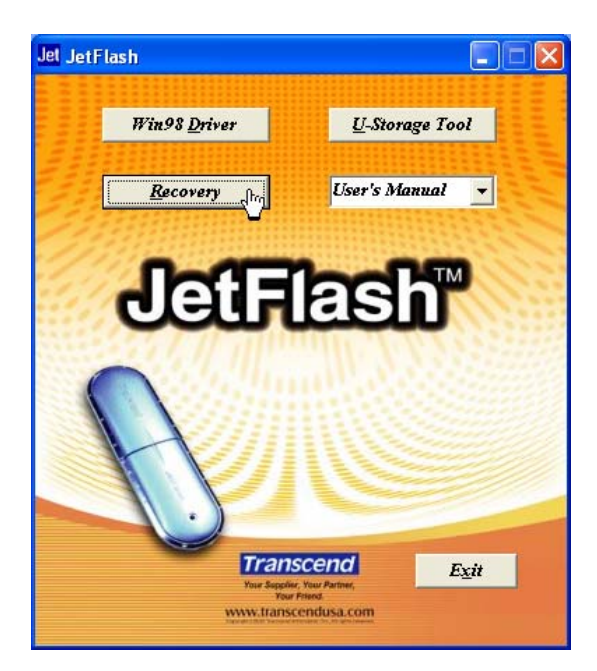

2. La fenêtre Recover Disk apparaît. Sélectionnez la référence correspondant à votre JetFlash

| e- Recover Disk                                                                        |                                                                                                    | × |
|----------------------------------------------------------------------------------------|----------------------------------------------------------------------------------------------------|---|
| Select<br>Please select th                                                             | e Production Information first                                                                                                    |   |
| Caution<br>Recover Disk wil<br>bad blocks. Any<br>Use this tool if th<br>consistently. | TS512MJF2L<br>TS256MJF2B<br>TS256MJF2L<br>TS512MJF2B<br>TS512MJF2L<br>TS1GJF2B<br>TS1GJF2L<br>TS2GJF2B<br>TS2GJF2B<br>TS2GJF2L<br>TS2GJF2L<br>TS4GJF2C |   |
| Start                                                                                  | Cancel                                                                                                    |   |

3. Sélectionner **Start** si vous voulez lancer la **Recovery** de votre **JetFlash**.

| e— Recover Disk |                                                                                                    |  |  |  |
|-----------------|----------------------------------------------------------------------------------------------------|--|--|--|
|                 | Select                                                                                                    |  |  |  |
|                 | Please select the Production Information first                                                                                                    |  |  |  |
|                 | TS512MJF2L                                                                                                    |  |  |  |
|                 | Caution<br>Recover Disk will format the drive and repair any<br>bad blocks. Any data on the drive will be erased.<br>Use this tool if the device does not work<br>consistently. |  |  |  |
|                 | Start Cancel                                                                                                    |  |  |  |

- La fonction Recovery effectuera un format de bas niveau de votre JetFlash, en effaçant toutes vos données et en paramétrant la clé par défaut.
- 4. Quand le processus est terminé, le message suivant va apparaître. Sélectionner OK et

débranchez votre JetFlash. Rebranchez la pour continuer de l'utiliser.

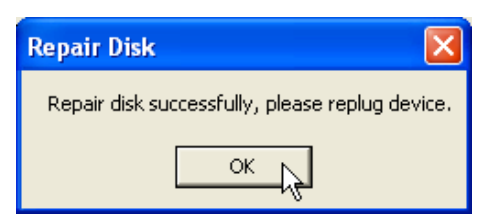

## Déconnecter en toute sécurité sa JetFlash

### Débrancher sa JetFlash sous Windows 98SE

Débranchez JetFlash de votre système si aucune donnée n'est en cours de transfert.

### Débrancher sa JetFlash sous Windows Me, 2000, et XP

1. Sélectionnez l'icône signal dans la barre de tâche.

2. Le pop-up Safely Remove Hardware apparaît. Le sélectionner pour continuer.

Safely Remove Hardware 📐

- 3. Suivez les instructions sur l'écran pour terminer la procédure.
- 4. Le message Safe To Remove Hardware apparaît. JetFlash est prête à être débranchée en toutes sécurité.

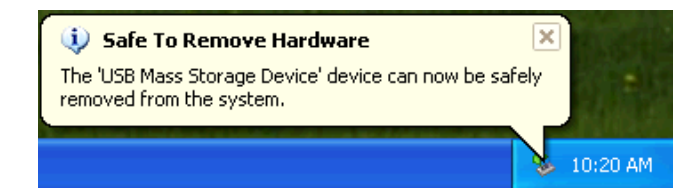

### Débrancher sa JetFlash sous Mac OS

Cliquez et glisser l'icône Disk correspondant à votre **JetFlash** dans la corbeille. Vous pouvez alors débrancher votre JetFlash.

### Débrancher sa JetFlash sous Linux

« Unmount » la clé à partir de l'environnement Linux. Exemple: umount /mnt/jetflash

### Désinstaller le Pilote sous Win98

1. Sélectionnez le bouton dans la barre d'outils et sélectionner **Programs > U-Storage** 

#### Driver > Uninstall U-Storage.

<u>4</u>\

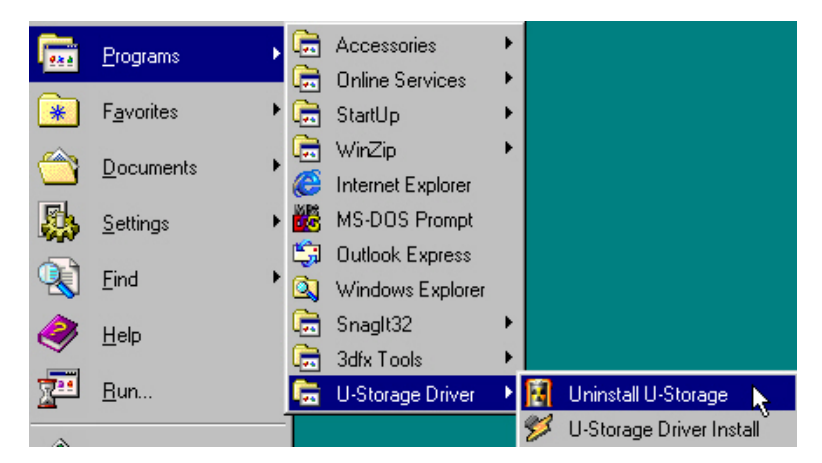

2. Suivez les instructions à l'écran pour désinstaller le pilote Windows 98SE.

Avant de retirer votre **JetFlash**, assurez-vous que la DIODE est stable et non clignotante !

Si vous retirez votre **JetFlash** alors que la DIODE clignote, des dommages irrémédiables aux fichiers et/ou à votre **JetFlash** pourraient survenir.

## Dépannage

Si une erreur apparaît, vérifiez d'abord les points listés ci-dessous avant d'emmener votre **JetFlash** chez le réparateur. Si vous n'êtes pas capable de remédier au problème avec les indices ci-dessous, merci de vous tourner vers votre revendeur ou un centre de services.

#### La fonction auto-run du CD pilote ne fonctionne pas sous Windows.

Entez dans le **Device Manager** dans **Control Panel** et activez la fonction **Auto-Insert** du lecteur de CD-ROM. Alternativement, vous pouvez exécuter manuellement **JetFlash.EXE** dans le CD Pilote.

#### Le système déxploitation ne détecte pas la JetFlash

Vérifiez les points suivants :

- 1. Votre **JetFlash** est-elle correctement connectée au port USB ? Déconnectez la et reconnectez la de nouveau.
- 2. Votre **JetFlash** est-elle correctement connectée au clavier Mac? Si oui, déconnectez la et essayer de la connecter à la base.
- 3. Le port USB fonctionne t-il ? Reportez vous au manuel de votre ordinateur ou de votre carte mère pour l'activer.
- 4. Le pilote nécessaire est il installé ? Si votre ordinateur est équipé avec Windows 98SE, vous devez insérer le CD Pilote dans le lecteur de CD-Rom et vous reporter à la section installation du pilote sous Windows 98SE, et installer le pilote avant d'utiliser votre **JetFlash**.

#### Message d'erreur de la fonction boot-up

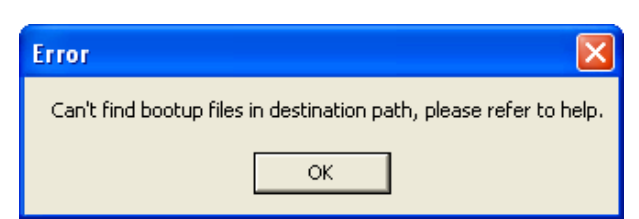

L'initialisation de la fonction **Boot-up** ou l'installation de l'OS est probablement incomplète. Assurez vous que le chemin **C:\WINDOWS\COMMAND\EBD** existe sous Windows 98SE, Me ou XP. Si oui, retournez à l'étape 1 pour ré-initialiser la fonction **Boot-up**. Si ceci ne marche pas, la fonction **Boot-up** n'est pas supportée par votre ordinateur.

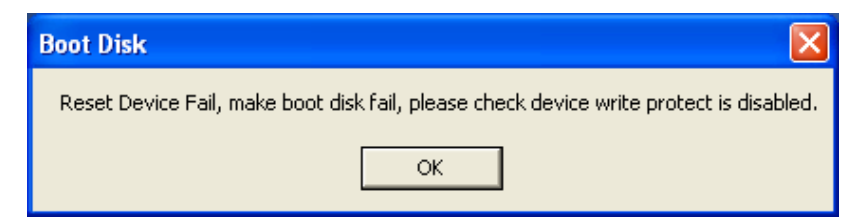

#### Impossible de trouver le fichier juste copié dans la JetFlash

Copier de nouveau le fichier et reportez vous à la section « retirer votre **JetFlash** en toute sécurité » pour retirer votre **JetFlash** après que le processus soit complet.

#### Un fichier juste effacé apparaît encore

Effacer de nouveau ce fichier et reportez vous à la section « retirer votre **JetFlash** en toute sécurité » pour retirer votre **JetFlash** après que le processus soit complet.

#### Impossible de trouver la deuxième partition sous Windows 2000

La version Windows 2000 par défaut ne supporte pas les partitions multiples. Vous devez mettre à jour votre version avec service pack 3 ou suivant.

## Spécifications

| • | Taille:                | 75mm x 22mm x 10mm (Taille Mini)<br>88mm x 29mm x 12mm (Taille Normale) |  |
|---|------------------------|-------------------------------------------------------------------------|--|
| • | Poids:                 | 11 g (Taille Mini)<br>22 g (Taille Normale)                             |  |
| • | Rétention de données:  | Jusqu'à 10 ans                                                          |  |
| • | Cycles d'effacements : | > 100,000 fois                                                          |  |
| • | Vitesse:               | Lecture 10 MB/sec (Max.)<br>Ecriture 8 MB/sec (Max.)                    |  |
| • | Certifications:        | CE, FCC, BSMI                                                           |  |

## **Pour Commander**

| Transcend P/N | Capacités | Caractéristiques   |
|---------------|-----------|--------------------|
| TS32MJF2B     | 32MB      | Bleu, Taille Mini  |
| TS64MJF2B     | 64MB      | Bleu, Taille Mini  |
| TS64MJF2L     | 64MB      | Lilas, Taille Mini |
| TS128MJF2B    | 128MB     | Bleu, Taille Mini  |
| TS128MJF2L    | 128MB     | Lilas, Taille Mini |
| TS256MJF2B    | 256MB     | Bleu, Taille Mini  |
| TS256MJF2L    | 256MB     | Lilas, Taille Mini |
| TS512MJF2B    | 512MB     | Bleu, Taille Mini  |
| TS512MJF2L    | 512MB     | Lilas, Taille Mini |
| TS1GJF2B      | 1GB       | Bleu, Taille Mini  |
| TS2GJF2B      | 2GB       | Bleu, Taille Mini  |
| TS4GJE2C      | 4GB       | Champagne, Taille  |
| 10400120      |           | Normale            |

## La Garantie Limitée de JetFlash

"Envers et contre tout" est la norme que Transcend se fixe en terme de service client. Nous nous efforçons de fabriquer des produits de qualité dépassant celle des normes en vigueur dans l'industrie. Ceci fait tout simplement partie de notre engagement à satisfaire nos clients.

Transcend Information, Inc. (Transcend) s'engage à fournir des produits testés et garantis étant sans défauts matériels ou de fabrication, et étant conformes aux spécifications publiées. Si, pendant la période de garantie, votre produit Transcend ne fonctionne pas correctement, à cause d'un défaut de fabrication ou de matériel, et ce malgré une utilisation normale en environnement recommandé, Transcend réparera ou remplacera votre produit par un produit aux caractéristiques similaires. Cette garantie est sujette aux limitations et aux conditions ci-après:

Durée de garantie: la garantie des JetFlash Transcend est valable 2 ans après la date d'achat. Une preuve d'achat est nécessaire. Transcend inspectera le produit et prendra la décision de le réparer ou de le remplacer. Transcend se réserve le droit de fournir un produit de remplacement aux fonctionnalités équivalentes.

Limitations: Cette garantie ne s'applique pas aux produits endommagés à la suite d'un accident, d'emploi incorrect ou abusif, de mauvaise manipulation, de mauvaise installation, d'altération, de mauvais usage ou de problèmes liés à des surtensions électriques. Les produits Transcend doivent être utilisés avec des périphériques conformes aux normes de l'industrie informatique. Transcend ne sera pas tenu responsable des dommages causés par l'usage de périphériques tiers. Transcend ne peut en aucun cas être tenu responsable de dommages directs ou indirects causés par un incident ou ses conséquences, y compris toute perte de profits ou de bénéfices, la perte de revenu ou de données ou tout autre dommage accidentel ou fortuit, de toute altération de relations commerciales, dû à ce produit, même si Transcend a auparavant été averti d'une telle éventualité. Cette limitation ne s'applique pas dans la mesure où elle ne serait pas conforme à la loi en vigueur.

Avertissement: La garantie ci-dessus est une garantie exclusive, sans aucune autre garantie, implicite ou explicite de quelque nature que ce soit; ceci comprenant mais ne se limitant pas aux garanties de commercialisation et d'adéquation à une utilisation particulière. Cette garantie ne sera en aucun cas affectée par un support technique ou des conseils délivrés par Transcend.

Inscription en ligne: Pour accélérer le service garantie, veuillez inscrire votre produit Transcend sous 30 jours après la date d'achat.

#### Inscrivez vous en ligne sur http://www.transcend.nl/registration

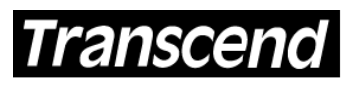

Your Supplier, Your Partner, Your Friend. Transcend Information, Inc.

www.transcend.nl

The Transcend logo is a registered trademark of Transcend Information, Inc. \*All logos and marks are trademarks of their respective companies.